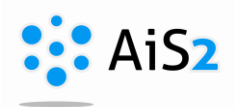

Az órarendre feljelentkezett hallgatók jelenléti ívét **több helyről** is ki lehet nyomtatni:

<u>1.</u> <u>Tantárgyaim</u> - Középső menüből: Tantárgyaim / Moje predmety , majd kibontani a megfelelő szemesztert

| ▼ Tantárgyaim (1) | kibontani            |
|-------------------|----------------------|
|                   |                      |
| Téli szemeszter   | (1) <b>kibontani</b> |

Ezután a tantárgy saját menüpontjai közül a "Beosztás az órarendre" / "Zarad'ovanie na rozvrh" lehetőségre kell kattintani.

| <ul> <li>KPP/PPdb/DMŠ1/15 - Az óvodai művelődés didaktikája</li> </ul>        |
|-------------------------------------------------------------------------------|
| <ul> <li>Állítsa be a vizsga dátumait, adja meg az osztályokat new</li> </ul> |
| <ul> <li>Értékelés időpontjai</li> </ul>                                      |
| • Értékelések                                                                 |
| Évközi értékelés                                                              |
| Beosztás az órarendre                                                         |
| Eelektronikus faliújság                                                       |
| Információs lap                                                               |
| Beiratkozott hallgatók listája                                                |
|                                                                               |

A megnyíló ablakban kijelöljük a megfelelő órarendi akciót, majd a ikonon keresztül kiválasztjuk a nyomtatni kívánt jelenléti ívet: **Prezenčná listina podpisová.** Itt lehet választani, hogy magyar, vagy szlovák nyelven szeretnénk kinyomtatni:

- SK prezenčná listina podpisová
- HU jelenéti ív aláírással

| •            |                          |                |              |                              |      |       |             |
|--------------|--------------------------|----------------|--------------|------------------------------|------|-------|-------------|
| Kolficient   | Čas                      | Miestnosť      | Pr.          | Počet                        | Po   | čet   | Celkový poč |
|              | Pé: 09:40 - 11:10        | T505           | TYZ          | 17                           | 1    |       | 18          |
| 1            | Pé: 15:10 - 16:40        | T505           | TYZ          | 0                            | 0    |       | 0           |
| kijelölés    | Pé: 13:15 - 14:45        | T505           | TYZ          | 21                           |      |       | 21          |
| $\mathbf{v}$ | Pé: 16:50 - 17:35        | T404           | TYZ          | 55                           | 0    |       | 55          |
| ок Х         | ₽                        | Sablon         | kiválasztása |                              |      | CM017 | ≍"          |
| Sabionok     |                          |                |              |                              |      |       |             |
| Szám         | Cím                      |                | Leírás       | Megjegyzés Nyelv kódja<br>SK |      | a     |             |
| :            | 396 SK – prezenčná li:   | stina podp Pou | užívateľská  |                              |      | ~     |             |
|              | 0.07 100 1-1-0-1641 6-16 | 166-6          | - M.C        |                              | - 12 |       |             |

TIPP: A megnyíló ablakokban az oszlopok sorrendjét saját igényünk szerint állíthatjuk be, hogy a legfontosabb oszlopok legyenek elől. Ehhez a beállításhoz a segítség a honlapon található: <u>https://www.ujs.sk/documents/ais2\_segedanyagok/tablazatkezeles.pdf</u>

<u>2.</u> <u>Órarendjeim</u> - Középső menüből: Órarendjeim / Môj rozvrh hodín , majd kiválasztani a megfelelő szemesztet

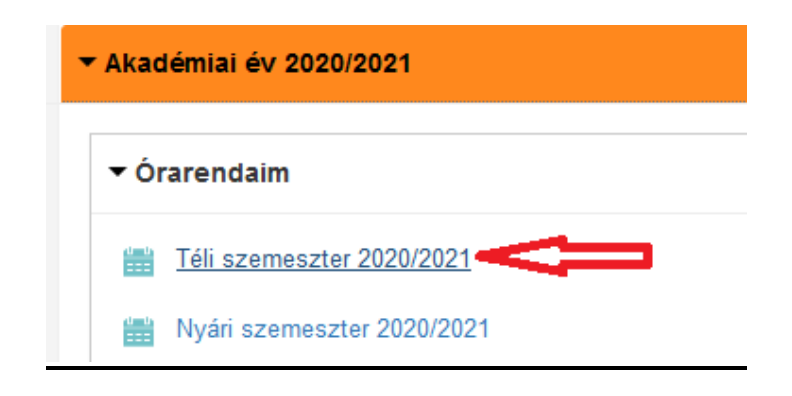

A megnyíló órarendben az adott órára kell kattintani, majd a VSRH046-os ablakban a 4. könyvjelzőt válasszuk: **Diákok / Študenti**. A névsor felett található ikonon keresztül kiválasztjuk a nyomtatni kívánt jelenléti ívet: **Jelenléti lap - aláírások.** Itt lehet választani, hogy magyar, vagy szlovák nyelven szeretnénk kinyomtatni: SK – prezenčná listina podpisová

HU – jelenéti ív aláírással

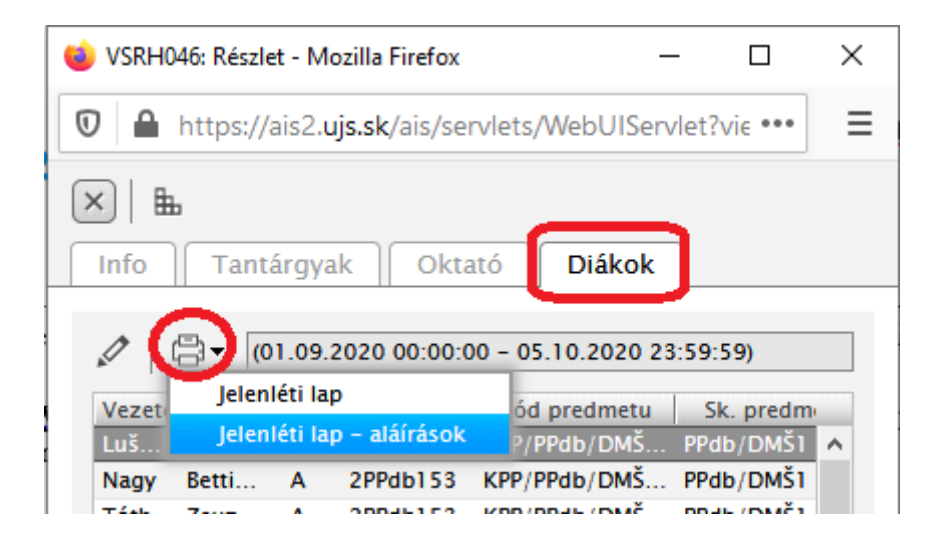

3. Zarad'ovanie na rozvrh (csak szlovák felületről működik) – bal oldali menüből:

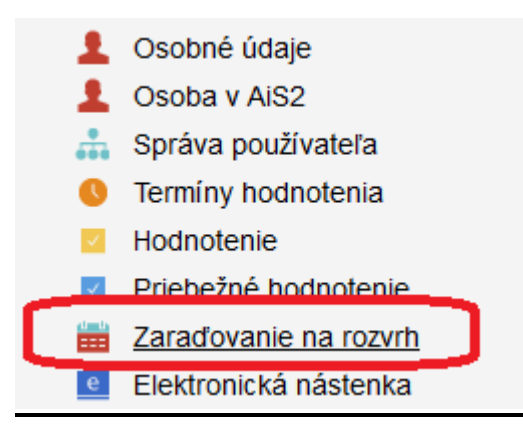

A megnyíló VSES059-es ablakban ki kell keresni az általam oktatott tárgy megfelelő időpontját, majd a ☐ ikonon keresztül kiválasztjuk a nyomtatni kívánt jelenléti ívet: **Prezenčná listina podpisová.** Itt lehet

választani, hogy magyar, vagy szlovák nyelven szeretnénk kinyomtatni: SK – prezenčná listina podpisová

UII jolonóti (y olóíróggol

HU – jelenéti ív aláírással

| Zoznam predmetov            |                      |                     |      |        |             |         |           |          |       |     |
|-----------------------------|----------------------|---------------------|------|--------|-------------|---------|-----------|----------|-------|-----|
| Kód predmetu Sk. predme     | etu                  | Predmet             |      | Spôsob | Kredit      | Ro      | zsah      | Zapísaní | Akti  |     |
| KPP/PPdb/DMŠ PPdb/DMŠ1      | Didaktika predprin   | nárneho vzdelávania |      | 5      | 4           | 1P      | + 25      | 58       | 58 ^  |     |
|                             |                      |                     |      |        |             |         |           |          |       |     |
| 1 / 1 <                     |                      |                     |      |        |             |         |           |          | > \$  | -   |
| Zobraziť výučbu vyučujúceho | doc Fiktív Tanár PhD |                     |      |        |             |         |           |          | +// + | J.  |
|                             | doc. man ranar, mo   |                     |      |        |             |         |           |          | ~     | Ľ   |
| Zoznam rozvrhových akcií    |                      |                     |      |        |             |         |           |          |       |     |
| 🎢 🛛 📇 🗸 prezenčná           | listina podpisová    |                     |      |        |             |         |           |          |       |     |
| S. Deň a čas                | Miestnosť            | Poznámka            | Min. | Max.   | Počet prihl | ásených | Vyučujúci |          |       |     |
| S Pi 09:40 - 11:10          | T505                 |                     |      |        | 17          | , i     | PaedDr    |          |       | ^   |
| S Pi 15:10 - 16:40          | T505                 |                     |      |        | 0           | 1       | PaedDr    |          |       |     |
| S Pi 13:15 - 14:45 🧹        | 1:05                 |                     |      |        | 21          |         | PaedDr    |          |       |     |
| P Pi 16:50 - 17:35          | T404                 |                     |      |        | 55          | i I     | PaedDr    |          |       | ~   |
| 3 / 5 <                     |                      |                     |      |        |             |         |           |          | 2     | > 🌣 |